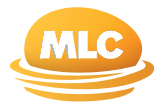

## **Information Guide**

## How to use Online Applications for MLC Insurance

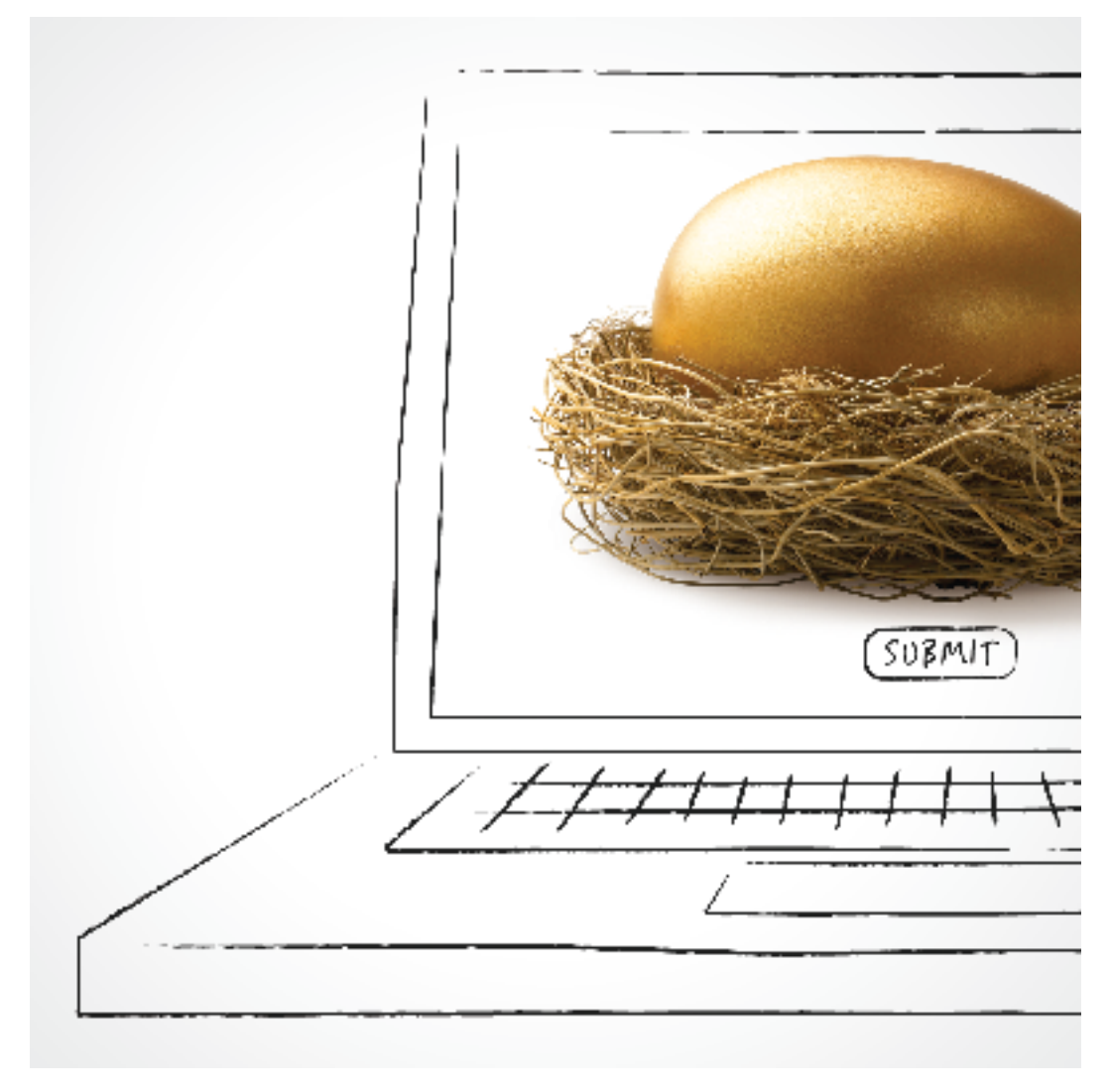

#### Important information

This booklet is published by MLC Limited (ABN 90 000 000 402) (AFSL 230694), who have their registered office at 105-153 Miller Street, North Sydney NSW 2060. MLC Limited is a registered member of the National Australia Group of companies.

The information is effective as at 7 October 2008. It is solely for the use of authorised financial advisers and is not intended for distribution to clients.

## Contents

## At a glance, what is covered in this guide

| Introduction to MLC<br>Online Applications                      | 01 | The importance<br>of quality control              | 15 |
|-----------------------------------------------------------------|----|---------------------------------------------------|----|
| Benefits of using online applications                           | 01 | What to do if you've<br>made a mistake            | 15 |
| How to complete<br>an MLC Life Cover                            | 02 | FAQs                                              | 16 |
| Super or Personal<br>Protection Portfolio<br>online application |    | Top 10 points to<br>remember when<br>using Online | 18 |
| Using the Application<br>Menu                                   | 02 | Applications                                      |    |
| Completing an online application                                | 08 |                                                   |    |
| Checking the progress of an online application                  | 12 |                                                   |    |
| Sending paperwork for<br>an online application                  | 14 |                                                   |    |
|                                                                 |    |                                                   |    |
|                                                                 |    |                                                   |    |

### MLC provides this information guide to explain how to use Online Applications for MLC Insurance to make it easier to do business

### Introduction to MLC Online Applications

MLC Online Applications is a web-based service that allows you to submit applications via the secure Adviser site of **mlc.com.au**. Once submitted, the application is then set-up in MLC's systems.

MLC Online Applications has been operating since May 2007 and applies to:

- MLC MasterKey Investment Service
- MLC MasterKey Investment Service Fundamentals
- MLC MasterKey Super
- MLC MasterKey Super Fundamentals
- MLC MasterKey Pension
- MLC MasterKey Pension Fundamentals

In October 2008, MLC Online Applications were introduced to the following MLC Insurance products:

- MLC Life Cover Super
- MLC Personal Protection
  Portfolio

MLC MasterKey Investment and MLC MasterKey Super online applications have the added benefit of Straight Through Processing (STP), which automates the set-up of applications that have been submitted online.

The STP facility is not yet available for MLC Insurance and MLC MasterKey Pension products.

### Benefits of using online applications

Online applications provide you and your clients with benefits including:

- Availability you can lodge an online application 24 hours a day, 7 days a week
- Time saving you are prompted for the information that is required, so you only enter what is needed in order to complete the application
- Accuracy because you type into the online application, there is no possibility of handwriting being misread
- Completeness the validation process ensures that all required fields are completed prior to the application being submitted
- Secure delivery the secure website removes the worry of paper applications being lost or opened before arriving at MLC
- Faster turnaround the online application reaches MLC much faster than a paper application that is reliant on the postal system
- Application tracking online delivery to MLC ensures quicker visibility in My Work Tracker, where you can view and track your application's progress

### How to complete an MLC Life Cover Super or Personal Protection Portfolio online application

Before commencing an MLC Life Cover Super (LCS) or Personal Protection Portfolio (PPP) online application, you need to conduct a needs analysis, complete a Statement of Authority and then provide your client with a quote via Adviser Switchboard.

If your client wishes to proceed with the quote, rather than completing a paper form and attaching the quote to it, you can now use the MLC Online Applications facility to send all the required information online to MLC.

Once the information has been received by MLC, the policy is processed.

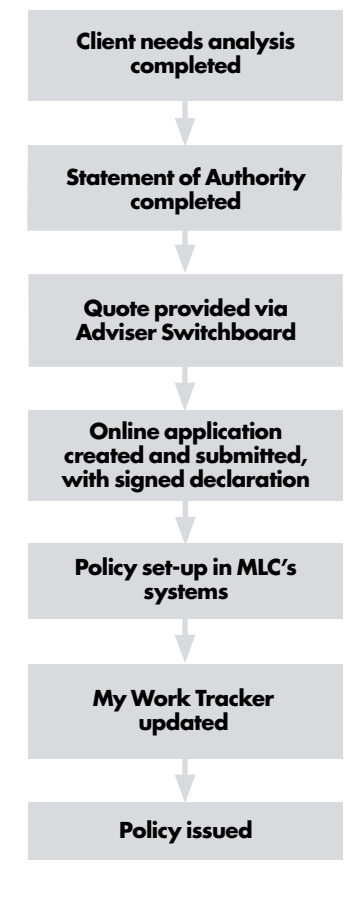

### Using the Application Menu

Online applications for LCS and PPP policies are built around an Application Menu that consists of five distinct 'steps'.

Steps 1 – 4 guide you through completing the application, while Step 5 allows you to validate, review, finalise and submit the completed application.

You will note as you follow the steps that the online application progresses you through what you need to complete and moves easily from one screen to the next.

As you finish each step you are prompted to return to the Application Menu to progress to the next step.

You must complete all the steps in order to submit the application.

To access MLC Online Applications, logon to the secure Adviser site on mlc.com.au and select My clients>Online applications.

### Step 1 Person Details

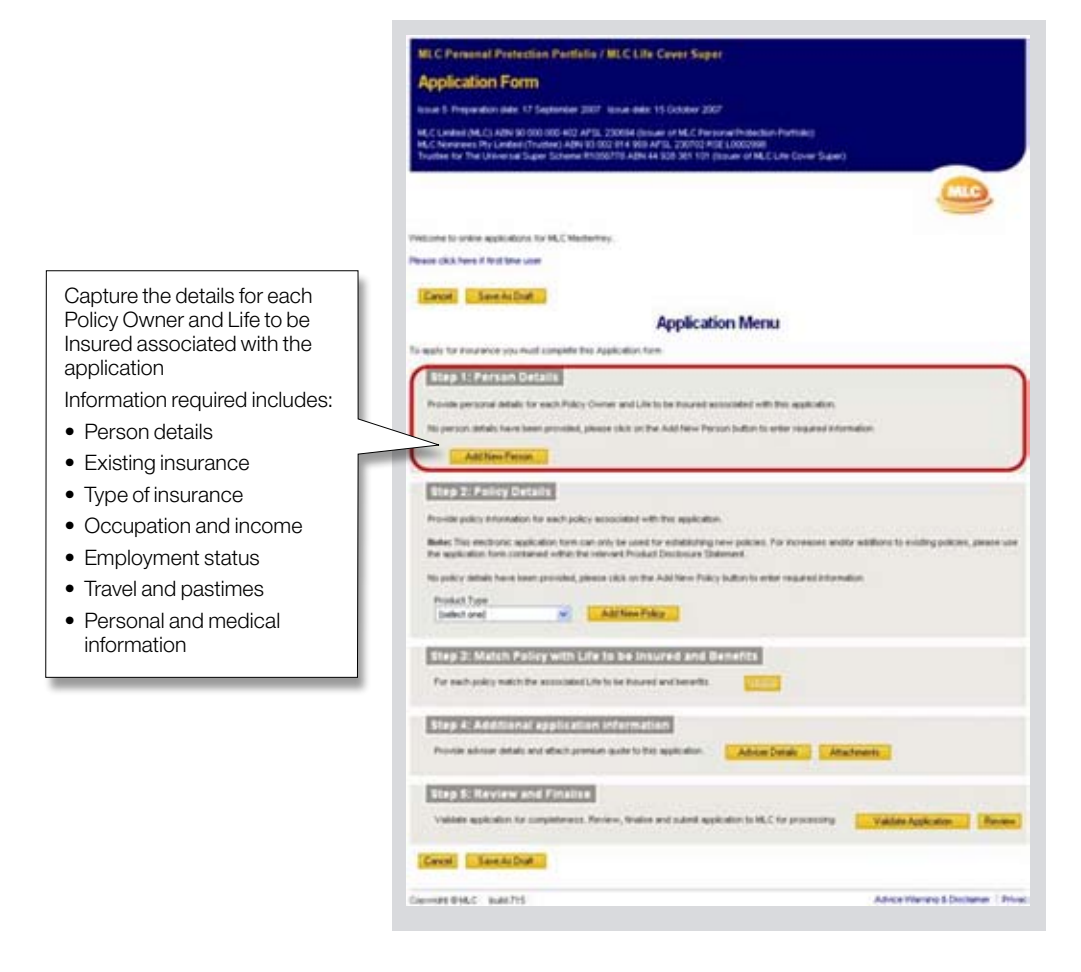

### How to complete an MLC Life Cover Super or Personal Protection Portfolio online application

### Step 2 Policy Details

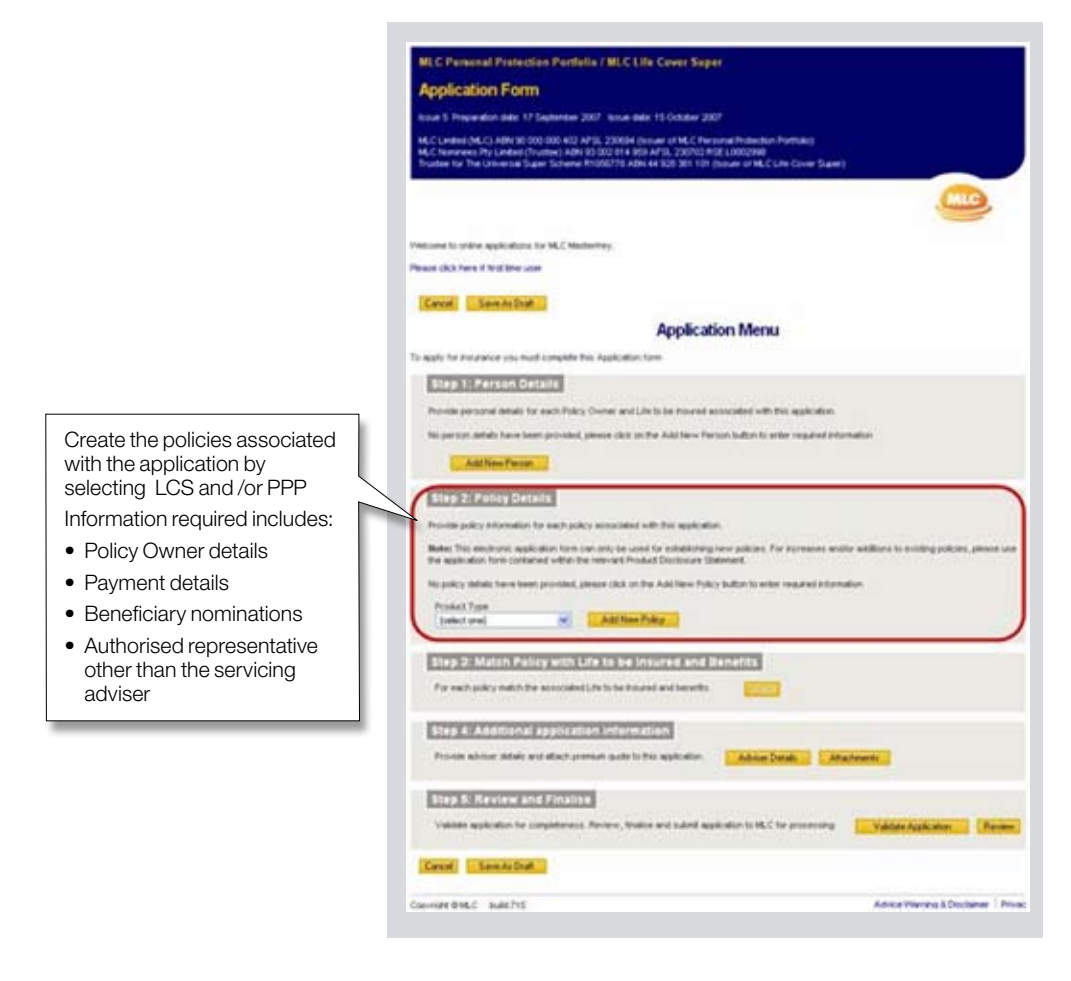

### Step 3 Match Policy with Life to be Insured and Benefits

|                                  | MLC Personal Protection Pertfalls / MLC Life Cover Super                                                                                                    |
|----------------------------------|----------------------------------------------------------------------------------------------------|
|                                  | Application Form                                                                                                    |
|                                  | Issue 1 Properation paler 17 September 2007 Issue paler 15 October 2007                                                                                                    |
|                                  | HLC Linded (MLC) ARX 80 000 800 402 AF38, 220094 (score of MLC An same Protection Particle)<br>MLC surveyes Pry Linded (Process) ARX 81 002 PH 100 AF31, 20072 PGE LINDEY80<br>Trustee for The University Experiment PD505729 4084 41 523 261 101 (score of MLC Line Cover Super) |
|                                  |                                                                                                    |
|                                  | Trailised to shake equilibriums for MC Madadhay.                                                                                                    |
|                                  | Please clk3. Neve it first the user                                                                                                    |
|                                  | Centel See In Dut                                                                                                    |
|                                  | Application Menu                                                                                                    |
|                                  | To regists for neurance you have complete this Application form                                                                                                    |
|                                  | Step 3: Person Details                                                                                                    |
|                                  | Provide percent defails for each Policy Owner and Life to be increased accounted with this application.                                                                                                    |
|                                  | No person while have been provided, please click on the Add New Person tudon to enter required information                                                                                                    |
|                                  | Add New Parison                                                                                                    |
|                                  | Step 2: Percey Details                                                                                                    |
|                                  | Provide policy Advandum for each policy accounted with this application.                                                                                                    |
|                                  | Rote: This electricity application form can only be used for establishing over publics. For increases analy address is ending policies, preserve<br>the application from contained within the removed Product Decisioner Datament.                                                |
|                                  | Ro policy which have been provided, pleaser (Act or the Add New Policy Subsyl), order required information                                                                                                    |
|                                  | Protect Tage                                                                                                    |
| Select each policy and match     |                                                                                                    |
| it to the Life to be Insured and | Step D: Match Policy with Life to be insured and Benefits                                                                                                    |
| the associated benefits          | For each solicy exists the associated Life Is in Frazed and Servelis                                                                                                    |
|                                  | Step A: Additional application information                                                                                                    |
|                                  | Provin advant debak and attack previous quark to the application Advant Datab                                                                                                    |
|                                  | Step 5: Review and Finalize                                                                                                    |
|                                  | Vallas aplication for competences. Nonline, theire and sub-of-supervision to 45.5 for announcing Vallas Application                                                                                                    |
|                                  | Careful San ArDut                                                                                                    |
|                                  | Device GHLC Subchild Annual Discharger (Pri                                                                                                    |

### How to complete an MLC Life Cover Super or Personal Protection Portfolio online application

## Step 4 Additional application information

|                               | MLC Personal Protection Perfails / MLC Life Cover Super                                                                                                    |
|-------------------------------|----------------------------------------------------------------------------------------------------|
|                               | Application Form                                                                                                    |
|                               | Accus 1 Preparation adde 17 September 2007 Ionus adde 11 October 2007                                                                                                    |
|                               | HLC Linked (MLC) ARM 60.000 000 HIZ APSIL 200384 (stowar at HLC) Fersonal Extension Furthers<br>HLC Announces Fers Linkes (Tradies) AdVI 10 002 Entry 500 APSIL 200721787 LIXE00000<br>Tradies for The Linkeston Tapes Schware HISBOTTR AdVI 44 (c0) 501 102 (course of MLC), Line Cover Tapes ( |
|                               |                                                                                                    |
|                               | Pelitane to other applications for MLT Medie Reg                                                                                                    |
|                               | Parase citis here if the date                                                                                                    |
|                               | [Deter. See As Det ]                                                                                                    |
|                               | Application Menu                                                                                                    |
|                               | To work for Province you must concern this Application form                                                                                                    |
|                               | Stap 1: Person Details                                                                                                    |
|                               | Provide personal details for each Policy Owner and Life to be insured associated with this application.                                                                                                    |
|                               | An person details have been provided, please shill as the Add New Terror before to arbitrary regularies internation                                                                                                    |
|                               | AddimeFerren                                                                                                    |
|                               | Step 2: Policy Details                                                                                                    |
|                               | Provide policy internation for each policy exclusioned with this application                                                                                                    |
|                               | Roles This excitepts application from can only be used for establishing new policies. For increases analy addition to excite policies, preside use<br>the application from contained when the relevant Product Decision are Televant.                                                            |
|                               | No policy details have been provided, please club on the Add have Policy turbur to enter regard information                                                                                                    |
|                               | Produit Type<br>Datient and Add New Pyky                                                                                                    |
| Complete vour adviser details | Stein 2: Materix Pality with Life to be Instanted and Banaters                                                                                                    |
| and attach the required       | For each policy match the associated Life in the initial and investig                                                                                                    |
| Switchboard quote, special    | Bieg 4: Additional application information                                                                                                    |
| instructions, additional      | Provin schur delet au dich person schlichte spänden. Adver Desk. Andere Desk.                                                                                                    |
|                               | Step S. Review and Finaliza                                                                                                    |
|                               | Values application for completeness. Ferrere, these and subset application to HLC for processing Values application                                                                                                    |
|                               | [Deed] [SeekDat]                                                                                                    |
|                               | Consistential Advantage Print                                                                                                    |

### Step 5 Review and Finalise

| To complete the online |  |
|------------------------|--|
| application process:   |  |

- Validate the application
- Review the application with the client
- Finalise the application
  - Generate the declaration
  - Obtain client signature(s)
  - Scan and attach the signed declaration
- Submit the application

| MIC                     | Personal Protection Partialia / MLC Life Cover Super                                                                                                    |
|-------------------------|----------------------------------------------------------------------------------------------------|
| Арр                     | lication Form                                                                                                    |
| tone 1                  | Preparation data 17 September 2007 Ibnue data 15 October 2007                                                                                                    |
| MUCH<br>MUCH<br>Trustee | nder (M.C., ORIV BC 1000, DD 2014), 20064 (diamet et M.C. Peppeng Protection Partilish)<br>newen Rev Lender, Thomas (Alex 100, 2014) (diamet Alex 2014), 20140 (diamet and Alexandro Alexandro)<br>har The Universal States Schware 81005729 (Alex 14 50) 381 131 (diamet at M.C. Life Conv. States) |
|                         |                                                                                                    |
| -                       | to ordere applications for MLC MasterNey.                                                                                                    |
| Peace                   | Lik here if first here user                                                                                                    |
| Care                    | el Sam Ar Duit                                                                                                    |
|                         | Application Menu                                                                                                    |
| ti neri                 | for insurance usu-mult compete the Application form                                                                                                    |
| 100                     | p 1: Person Oxfails                                                                                                    |
| Prov                    | the personal industs for each Policy Owner and Life to be insured accorded with this application.                                                                                                    |
| 141.0                   | erson details have been provided, pieace citik on the Add New Yerson bullan is wher regulard information                                                                                                    |
|                         | Add New Precore                                                                                                    |
| 122                     | p 2: Pally Datails                                                                                                    |
| Pres                    | the policy Phenodelan for each policy accounted with that application.                                                                                                    |
| -                       | It has electronic explication tom care only be used for exhelibiliting new policies. For increases endor solitions to ending policies, please<br>splication form contained within the relevant Product Disclosure Statement.                                                                         |
| 141.0                   | akry astala tawa team provided, plavas cikis on the Add New Policy Indion to enter required internation                                                                                                    |
| 100                     | ded Type<br>ded and McCline Pyley                                                                                                    |
| 122                     | p 2: Match Policy with Life to be insured and Benefits                                                                                                    |
| Pa                      | each policy had/h the ecception L/H to be tracent and benefits                                                                                                    |
| 11                      | ep 4. Additional application information                                                                                                    |
| -                       | nin abter and we datab preside auto to the majoriter. Addem Details Attachment.                                                                                                    |
|                         | rp & Review and Finalise                                                                                                    |
|                         | Andre waskanders for completeness. Territor, tradice and submit application to NLC for processing. Validate Application.                                                                                                    |
| Care                    | el Sawashat                                                                                                    |
| -                       |                                                                                                    |

# Completing an online application

Here are a few important points to remember as you progress through the online application process.

### Complete each page

Depending on the options chosen, different 'pages' will be displayed at the top of the screen. This ensures that you only complete the information that is required.

The choices that you make on each page will determine the fields and forms that are made available to you on subsequent pages.

You can select the **Save as Draft** button at any point in the online application process, to save your application and return to it later.

The **Save As Draft** option allows you to print the draft application, resume it or return to the MLC Online Applications home page, where your draft application will be listed. A reference number is provided on this screen to help you track your application on the home page.

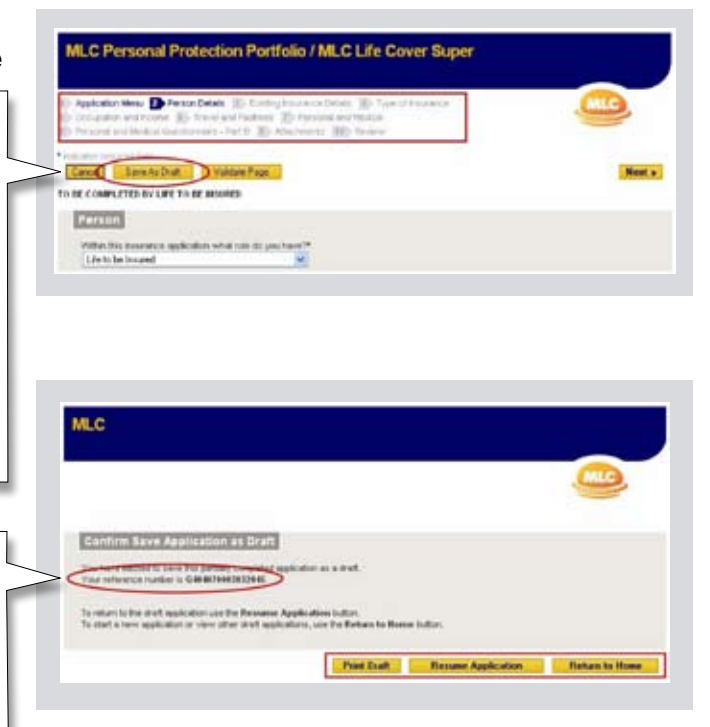

MLC Online Applications is a secure site and will log you out after 20 minutes. To safeguard you from this, if you have not saved for 15 minutes, the system will prompt you with a message to **Save As Draft.** 

### Validate each page

As you complete each page of the application, you can validate what has been entered by clicking the **Validate Page** button.

If anything you have entered or selected requires review, or any mandatory fields have not been completed, the system prompts you with either an Error message or a Warning message.

Error messages must be actioned in order to submit the application. Warning messages, unlike Error messages, do not need to be corrected before the application can be submitted, but we ask you to check the information's accuracy before proceeding.

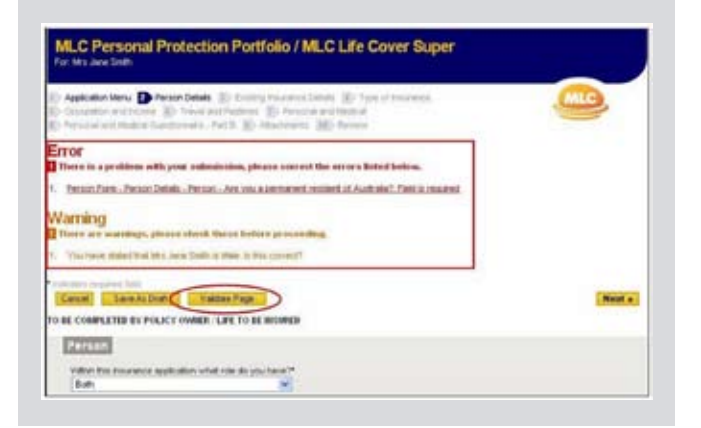

## Completing an online application

### Attach required paperwork

Paperwork can be attached throughout the online application process, by clicking on the **Attach** buttons where prompted.

We recommend that any paperwork that has a signature on it is scanned and saved as a .tif file type before being attached to the application.

You can also submit paperwork via email, fax or post, however we recommend attaching your paperwork to the online application as it is the quickest way of submitting it to MLC.

The Adviser Switchboard premium quote **must** be attached to the online application. Without this, you will be unable to finalise the application.

| andres ( to p and the                                                                                                    | now complete, please                                                                                                    | progress onto t       | he next section.                                                                           | -                 |
|----------------------------------------------------------------------------------------------------|----------------------------------------------------------------------------------------------------|-----------------------|--------------------------------------------------------------------------------------------|-------------------|
| Summary of                                                                                                    | Application Attachments                                                                                                    |                       |                                                                                            | Tesa              |
| Intel of strategy of                                                                                                    | -                                                                                                    |                       |                                                                                            |                   |
| Contraction in the local division of the local division of the loc                                                                                                    |                                                                                                    | Concentrated Taxa     | Mallime                                                                                    | -                 |
| Premium cause for the                                                                                                    | r www.ites.tonite.put                                                                                                    | Prenium Gude          | TM0800081220PM                                                                             | March .           |
| 040401000000000046                                                                                                    | FORMER, Roberton, Sanchi                                                                                                    | Same Declaration      | 19/09/2008 54 44 PM                                                                        | New 1             |
| List of attached<br>Trace are current<br>List of attached<br>Trace are current                                                                                                    | Alles Alertenet and<br>Res Policy 1 370064030<br>9 10 distribute<br>Res Policy 2 370005004<br>9 10 distribute                                                                                                    |                       |                                                                                            |                   |
| List of attached<br>There are current<br>List of attached<br>There are current<br>Efficiency/Est                                                                                                    | Here Policy 1 370001638<br>Here Policy 1 370001638<br>Here Policy 2 370005008<br>yro differente<br>Here Policy 2 470005008<br>Here Policy 2 470005008<br>Here Policy 2 470005008<br>Here Policy 2 470005008                                                                                                    | ants.                 |                                                                                            |                   |
| List of attached<br>Totax are careed<br>List of attached<br>Totax are careed<br>List of attached<br>List of attached                                                                                                    | Annue Annue annue annue<br>Bees - Policy 1 37000 (2014)<br>yn o Belchweite<br>Yn e Annue annue<br>Annue annue annue annue annue<br>Annue annue annue annue annue<br>Annue annue annue annue annue<br>Annue annue annue annue annue                                                                                                    | ants.                 | Bala 2014                                                                                  |                   |
| List of attached<br>There are careful<br>List of attached<br>There are careful<br>List of attached<br>Description                                                                                                    | Here Policy 1 2700 (1634)<br>Here Policy 1 2700 (1634)<br>Yo Bachener<br>Here Policy 2 2700 (1644)<br>Yo Bachener<br>Here Here Policy (1644)<br>Here Policy (1644)<br>Here Policy (1644)<br>Policy (1644)<br>Policy (1644) | B (notine)            | 1/00/000 10 20 4M                                                                          |                   |
| Lot of attached<br>Trans are sared<br>Lot of attached<br>Trans are sared<br>Trans are sared<br>Lot of attached<br>Second States<br>Rest of attached<br>Second States<br>Rest of States                                                                                                    | Here: Policy 1 270004534<br>Here: Policy 1 270004534<br>yrei dhishwetii.<br>Here: Policy 2 370005004<br>yrei dhishwetii.<br>Here: Jans Sandh<br>Dennistii Spreid<br>Porecki Canthorner Saparite<br>Phancio Canthorner Saparite<br>Phancio Canthorner Saparite                                                                                                    | BTICS                 | 120102000 10 20 AM                                                                         |                   |
| List of attached<br>Trans are carried<br>List of attached<br>Trans are carried<br>List of attached<br>List of attached<br>Sector 200 pt<br>Res. 2004 2001 pt<br>Fig. 2004 2001 pt                                                                                                    | Here: Policy 1 2700046381<br>Here: Policy 1 2700046381<br>tre discherents<br>Here: Policy 2 270005004<br>tre discherents<br>Here: Policy Institute (European<br>Here: Policy Institute (European<br>Here: Statisticae)<br>Prevent Constitute Tasporting<br>Prevent Constitutes Tasporting<br>Prevent Constitutes (European)                                                                                                    | ants<br>Documentation | 17/6/000 10 21 4/4<br>17/6/0000 10 21 4/4<br>17/6/0000 07 38 PM                            | Umi<br>Umi<br>Umi |
| List of attacked<br>Trace we extend<br>that we extend<br>that an extend<br>that attacked<br>the extended to the extended<br>the extended to the extended<br>to the extended to the extended<br>to the extended to the extended to the extended<br>to the extended to the extended to the extended<br>to the extended to the extended to the extended to the extended<br>to the extended to the extended to the extended to the extended to the<br>extended to the extended to the extended to the extended to the<br>extended to the extended to the extended to the extended to the<br>extended to the extended to the extended to the extended to the<br>extended to the extended to the extended to the extended to the<br>extended to the extended to the extended to the extended to the<br>extended to the extended to the extended to the extended to the<br>extended to the extended to the extended to the extended to the<br>extended to the extended to the extended to the extended to the<br>extended to the extended to the extended to the extended to the<br>extended to the extended to the extended to the extended to the extended to the<br>extended to the extended to the extended to the extended to the<br>extended to the extended to the | Hanne Andream Annual Market<br>Hens - Porkey 1 3700040381<br>Yr en affectivette<br>Annual Annual Annual Annual Annual<br>Yr en affectivette<br>Annual Annual Annual Annual<br>Annual Annual Annual<br>Provinsi Constante<br>Provinsi Constante<br>Provinsi Constante<br>Provinsi Constante                                                                                                    | ents<br>Documentation | Della 70%<br>17840000 10.25 48<br>17840000 01.8 Me<br>17840000 01.8 Me<br>17840000 01.8 Me | The state         |

### Submit the application

After you have completed each page, validated each page and attached the required paperwork, you must then validate, review, finalise and submit the online application.

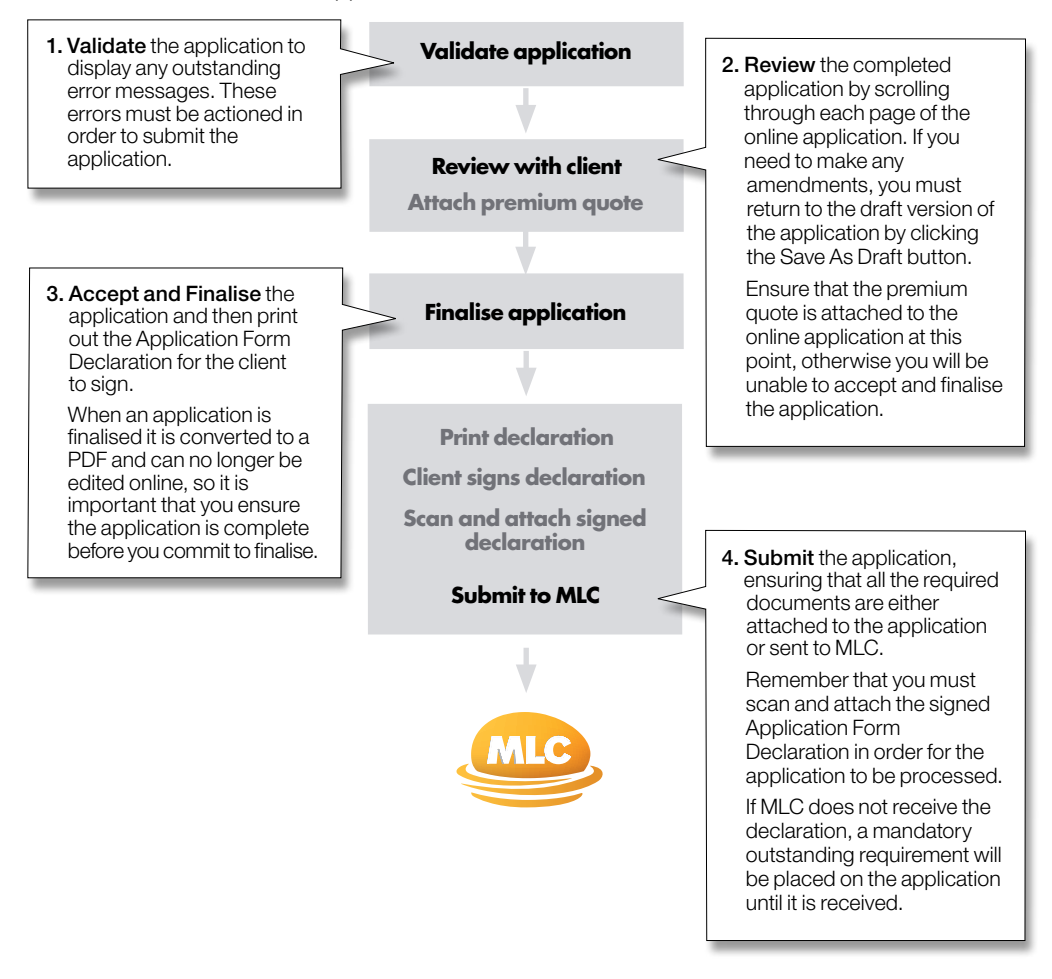

## Completing an online application

## Checking the status of an online application

You can check the status of an online application on the MLC Online Applications home page.

Applications are displayed in one of four sections:

### 1. Draft applications

Applications that you selected to **Save As Draft** are listed here. You can identify them via their **Reference** number.

You can choose to **Resume**, **Print** or **Delete** any of the applications listed.

#### 2. Finalised applications

Once you have chosen to **Accept and Finalise** an application, it will move from the Draft applications section into the Finalised applications section.

Remember that you cannot edit an application once it has been finalised.

From here you can select the **Checklist** button to view the Financial Adviser Checklist.

 State applications

 Sever def applications

 Printwisse Spycholases

 Printwisse Spycholases

 Printwisse Spycholases

 Printwisse Spycholases

 Printwisse Spycholases

 Printwisse Spycholases

 Printwisse Spycholases

 Printwisse Spycholases

 Printwisse Spycholases

 Printwisse Spycholases

 Printwisse Spycholases

 Printwisse Spycholases

 Printwisse Spycholases

 Printwisse Spycholases

 Printwisse Spycholases

 Printwisse Spycholases

 Printwisse Spycholases

 Printwisse Spycholases

 Printwisse Spycholases

 Printwisse Spycholases

 Printwisse Spycholases

 Printwisse Spycholases

 Printwisse Spycholases

 Printwisse Spycholases

 Printwisse Spycholases

 Printwisse Spycholases

 Printwisse Spycholases

 Printwisse Spycholases

 Printwisse Spycholases

 Printwisses

 Printwisses

 Printwisses

 Printwisses

 Printw

16 C Parton of Induction, Parity

640407000000543 37000004 Selbs are MLELFs Cover Select P Research: This series into an even to be series to be series

The Financial Adviser Checklist displays a list of activities that must be actioned prior to submitting the application.

|                           |                             |                            |                                     |                 |         | 1   |                                                                                                    |
|---------------------------|-----------------------------|----------------------------|-------------------------------------|-----------------|---------|-----|----------------------------------------------------------------------------------------------------|
|                           |                             |                            |                                     |                 |         | -   |                                                                                                    |
| one to ordine application | one for HLC Made            | where .                    |                                     |                 |         |     |                                                                                                    |
| on citch here if that law |                             |                            |                                     |                 |         |     |                                                                                                    |
| Start so colice           | and a store                 |                            |                                     |                 |         |     |                                                                                                    |
| Contract Section 2        | C / J / J / J / J / J       |                            |                                     |                 |         |     |                                                                                                    |
| (Select Drei)             |                             |                            | 3                                   |                 |         |     |                                                                                                    |
| Autom                     |                             |                            |                                     |                 |         |     |                                                                                                    |
|                           |                             |                            |                                     |                 |         |     |                                                                                                    |
| Draft applicatio          | ins                         |                            |                                     |                 |         |     |                                                                                                    |
| this dist application     | ÷                           |                            |                                     |                 |         |     |                                                                                                    |
| Ratarana S                | Policy Account<br>Banders 7 | Chevel Harris <sup>‡</sup> | Product                             | Data last sound |         |     |                                                                                                    |
| 0404070002174848          | 270000104                   | SHELING                    | MLC Personal Protection<br>Purthile | 12429/2008      | Facante | Pat | Debre                                                                                                    |
|                           |                             |                            |                                     |                 |         |     | Contraction of the local division of the local division of the loc |

#### 3. Submitted applications

Once you have selected to **Submit** an application, it moves from the Finalised applications section into the Submitted applications section.

From here you can select the **Review** button to display the confirmation page and print out the application, the declaration or a coversheet (for any paperwork requiring submission).

Once the application has been set-up in MLC's systems you can view and track it's progress via My Work Tracker.

#### 4. Completed applications

The completed applications section does not apply to LCS and PPP applications.

#### Completed application

No completed applications currently exist

\* Please role. The solition does not apply to trainance applications

| Draft application                                                                                                    | 175                                                        |                                            |                                                                                                |                                                     |        |
|----------------------------------------------------------------------------------------------------|------------------------------------------------------------|--------------------------------------------|------------------------------------------------------------------------------------------------|-----------------------------------------------------|--------|
| Dow and applicato                                                                                                    | na.                                                        |                                            |                                                                                                |                                                     |        |
|                                                                                                    | and the second second                                      |                                            |                                                                                                |                                                     |        |
| Pinaneed appli                                                                                                    | estion's                                                   |                                            |                                                                                                |                                                     |        |
| Dars frained apply                                                                                                    | alons ;                                                    |                                            |                                                                                                |                                                     |        |
|                                                                                                    |                                                            |                                            |                                                                                                |                                                     |        |
|                                                                                                    |                                                            |                                            |                                                                                                |                                                     |        |
| Econities app                                                                                                    | ications                                                   |                                            |                                                                                                |                                                     | _      |
| Television and a second                                                                                                    |                                                            |                                            |                                                                                                |                                                     |        |
| Reference 2                                                                                                    | Falley Access<br>Republic F                                | Chest Bass                                 | Product                                                                                        | Res Salarited 7                                     | 8      |
| Extension of approximation of a pro-<br>ficiency and a second second | Rectification<br>Policy Account<br>Resolute T<br>(2)(12)(1 | Chest Rame ?                               | Product <sup>©</sup><br>M.C. Farson Palecko, Partila                                           | Rate Subscatters 7                                  | Freeze |
| ESDENITIES app<br>Note subsetted applies<br>Partnersee <sup>2</sup><br>Second States                                                                                                    | Policy Access<br>Restore T<br>(234:234<br>1000-00          | Cheer Ranse #<br>Seds, Dran.<br>Seds, Jane | Product <sup>1</sup><br>M.C. Personal Profession Porticio<br>M.C. Personal Profession Porticio | Bate Subsected <sup>2</sup><br>(Tescoor<br>1969/000 | Freeze |

## Completing an online application

### Sending paperwork for an online application

After an application has been submitted, all subsequent paperwork or cheques that are sent to MLC must be accompanied by a coversheet.

Congratulations

Your reference number is G404070003032045

Print final application new

Print blank application declaration now

2 Chill on the before to period a litter is on

Varue All an hanned

**Print coversheet now** 

PM

This makes it easier for MLC to match the paperwork with the submitted application.

When you submit an application online, the coversheet becomes available on the confirmation page.

Coversheets are also available for all submitted applications via the **Review** button on the MLC Online Applications home page.

| Submitted appl              | ications                  |                  |                                  |                   |        |
|-----------------------------|---------------------------|------------------|----------------------------------|-------------------|--------|
| Here submitted applications |                           |                  |                                  |                   |        |
| Patronau C                  | Policy Account in success | Chevel Barros \$ | Product <sup>©</sup>             | Bata Indonation 2 |        |
| 6404073002131487            | 120412041                 | Shifty, Briani   | MLC Personal Historiton Portski  | 17,69000          | Farmer |
| 0404073003013040            | 37030-639                 | Selt, Jane       | MLC Personal Protection Particle | ransone           | Rema   |
| 0404070000012040            | SPOODDOW                  | Sedt, Jaco       | MCCLife Grove Super              | + BOKCODD         | linan  |

Your MLC online application has been submitted for processing on Tues, 19 September 2008 at 12:25

to completed application for your reference

City of the Atlachment Judion to view all documents that were atlached on submission with this replication

Your feedback is valued by MLC, Wyou with to provide any bedback regarding Unline Applications please contact on at platform\_softee\_services.gent.com.ex

This septication, if complete, will generally be proceeded within 5 business along
 This can exercise the progress of your septimized on at My Mitch Tracker when you'veg onto the section as as

Out on this below its print a common to be attached to any maked common dense that is maximal to be associated with this applicat

Return to Home East

The coversheet and accompanying paperwork or cheque must then be sent to MLC via email, mail or fax.

|   | Mail                                | PO Box 200<br>North Sydney NSW 2059 |
|---|-------------------------------------|-------------------------------------|
| _ | Fax                                 | 1800 550 081                        |
| - | Email                               | insurance_mlc@mlc.com.au            |
|   | (Scan and save as a .tif file type) |                                     |

If you choose to email paperwork to MLC, do not copy anyone in on the email, as it will not work or come through to MLC.

### The importance of quality control

Quality control is an important part of the online application process, as it provides an opportunity for any issues to be addressed before the application is submitted for processing.

It is the responsibility of each office to set-up their own quality control policy, however here are a few ideas that you may wish to consider:

- Save all your applications as 'Draft' and introduce a double-checking 'buddy' system so that all applications are reviewed by at least one other person.
- Before finalising, use the **Review** page of the online application to perform a final review. You can either perform the review online, or select the **Print** button to print out a copy.
- Only submit an application once the client has signed the Application Form Declaration.

- Ensure that you print out and file the application form for your records.
- Use coversheets for any accompanying paperwork or cheques.
- DO NOT send the LCS or PPP application form to MLC, as you have already submitted it online and this will only cause confusion.
- **DO** send the signed Application Form Declaration to MLC. This must be received before the policy can be completed.

We recommend that any paperwork that has a signature on it is scanned and saved as a .tif file type before being attached to the application.

### What to do if you've made a mistake

Once an application has been finalised, you can print out an Application Form Declaration. Any amendments required can be noted in the amendments section of the form and then sent to MLC.

If you have a quality control policy, any errors should be picked up in the 'Draft' version of the application, allowing you the opportunity to amend them before finalising and submitting the application.

### FAQs

- 1. Can I still submit paper applications? Yes, but we recommend that you lodge all applications online - it is quick and offers benefits over paper applications.
- 2. How do I capture a client's signature on an online application? A client's signature is a mandatory requirement and is captured on the Application Form Declaration, which is available to print out once the application has been finalised. The signed form can then be scanned and attached to the online application. Alternatively, you can email, mail or fax the signed form to MLC. We recommend you maintain a copy of the signed form in your records for a minimum of 10 years.

#### 3. Can I use online applications to make changes to an existing policy?

MLC Online Applications is used for establishing new policies. For increases and/ or additions to existing policies, please use the application form contained within the relevant Product Disclosure Statement.

#### 4. Can I edit or change details once the online application has been finalised?

Any changes to a finalised application will need to be noted in the amendments section of the Application Form Declaration and signed by the appropriate Policy Owner(s) and/or Life to be Insured(s). This must then be sent to MLC. 5. How long do applications stay on the online system? Draft applications will stay on the system until you choose to either finalise or delete them. Finalised applications will stay on the system for 90 days, so if you need to submit them, you must do so within 90 days of their finalised date. Submitted applications will stay on the system for 20 days, after which they will be automatically removed.

#### 6. What happens if I don't remember to Save As Draft?

Online applications is a secure site and will log you out after 20 minutes. To safeguard you from this, if you have not saved for 15 minutes, the system will prompt you with a message to **Save As Draft.** 

- 7. How can I track the progress of an application? You can track the progress of an online application through My Work Tracker once it has been set-up in MLC's systems.
- 8. My application has been submitted, but I can't see it in the **Completed applications** section on my MLC **Online Applications** home page? LCS/PPP applications, once submitted, can be viewed in the Submitted applications section on the MLC Online Applications home page. The Completed applications section is not used by LCS/PPP applications.
- 9. Can I reprint a final application, declaration or coversheet after submission? Yes, go to the MLC Online Applications home page, and view the Submitted applications section. Click the **Review** button for the application required.

10.How many Policies and Life to be Insureds can the application hold? The online application is able to hold a maximum of 4 policies. Under an LCS policy you have only 1 Life to be Insured. Under a PPP policy you can have a maximum of 6 Life to be Insureds. 11.What payment methods are available for LCS/PPP online applications? Payment methods are the same as those available for paper applications: Direct Debit, Credit Card, Cheque and MLC MasterKey Superannuation (LCS only).

### 12.Can I complete a medical questionnaire online?

You will be prompted to complete medical questionnaires based on your answers to the medical questions

### Top 10 points to remember when using online applications

- 1. The client is required to complete and sign all declarations and authorisations before the online application is submitted. This is a mandatory requirement stated in the Financial Adviser Checklist.
- 2. We recommend that you thoroughly review the application details with the client, prior to finalising the application.
- 3. It is mandatory to attach the Adviser Switchboard premium quote in order to finalise the application.

- 4. If you wish to make an amendment or addition to a policy that is in the Finalised applications section of the MLC Online Applications home page you must use the Application Form Declaration to do so.
- 5. Error messages must be actioned before the application can be submitted.
- 6. We recommend you save the application as a 'Draft' and have another person review it before submitting.
- 7. Paperwork or cheques that are sent to MLC must be accompanied by a coversheet.

- 8. You have to Save as Draft before being able to print or attach files to an online application.
- 9. The Step 3 'Match' option is locked until at least one person and one policy exist.
- Validate each page as you complete it – this enables you to correct errors on-the-spot rather than at the end of the process.

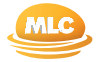

#### Where to go for help

If you have any queries regarding MLC Online Applications, please contact your MLC Representative.

How to contact us

For more information contact MLC Telephone: **133 652** (inside Australia) Website: **mlc.com.au** 

Postal address: PO Box 200 North Sydney NSW 2059

Address: MLC Building 105-153 Miller St North Sydney NSW 2060